# IT Professional, luty 2018

# Kanały światłowodowe typu *peer to peer*, w pamięci masowej pod kontrolą systemu *Linux Openfiler,* współpracującej z *VMware ESXi*

Przedstawiamy, w jaki sposób wykreować kanały światłowodowe typu *"peer to peer"* pomiędzy ekonomiczną pamięcią masową działającą pod kontrolą systemu operacyjnego *Linux Openfiler*, a klastrem *VMware ESXi*, bez użycia sieci *SAN*.

#### **Zygmunt Bok**

W artykule opisano sposób wykonania redundantnych połączeń światłowodowych typu *peer to peer* pomiędzy klastrem *VMware ESXi*, a ekonomiczną pamięcią masową pracującą pod kontrolą sytemu operacyjnego *Linux Openfiler ESA*, mogące mieć zastosowanie w niedrogich i dedykowanych do konkretnych celów profesjonalnych rozwiązań informatycznych, w których w świadomy sposób rezygnuje się z pośredniej warstwy połączeniowej w postaci sieci *SAN* (*Storage Area Network*), obniżając tym samym koszt całości rozwiązania, przy jednoczesnym zapewnieniu wysokiej dostępności usług, ciągłości działania, odporności na uszkodzenia i bezpieczeństwa danych.

Przedstawiona w artykule ekonomiczna pamięć masowa FC typu "Fiber Channel SAN Storage", pracująca pod kontrolą sytemu operacyjnego Linux Openfiler ESA, połączona została za pomocą wykreowanych kanałów światłowodowych typu "peer to peer" z klastrem wysokiej dostępności VMware ESXi HA (High Availability), w zakresie podstawowej zdolności przyłączeniowej BC (Basic Connectivity), odporności na uszkodzenia FT (Fault Tolerance) oraz pełnej redundancji połączeń światłowodowych pomiędzy pamięcią masową a klastrem. Linux Openfiler ESA jest systemem operacyjnym, który zapewnia obsługę plikowych (file-based) typu NAS (Network-Attached Storages) oraz blokowych (blok-based) pamięci masowych typu SAN Storage. W skład oprogramowania systemu operacyjnego VMware ESXi wchodzi własne jądro systemu operacyjnego VMkernel, będące zmodyfikowanym systemem operacyjnym Red Hat Linux, przeznaczonym do wsparcia i zarządzania wirtualnymi serwerami, maszynami wirtualnymi (VM) i aplikacjami uruchamianymi z poziomu maszyn wirtualnych, z własnymi sterownikami obsługującymi specyficzny sprzęt komputerowy oraz konsola zarządzająca.

Ogólną koncepcję kreacji kanałów światłowodowych typu "peer to peer" w pamięci masowej FC pracującej pod kontrolą sytemu operacyjnego Linux Openfiler ESA 2.99.1, współpracującej z klastrem wysokiej dostępności VMware ESXi HA FT, bez warstwy połączeniowej w postaci sieci SAN z przełącznikiem SAN FC, przedstawiono na Rys. 1.

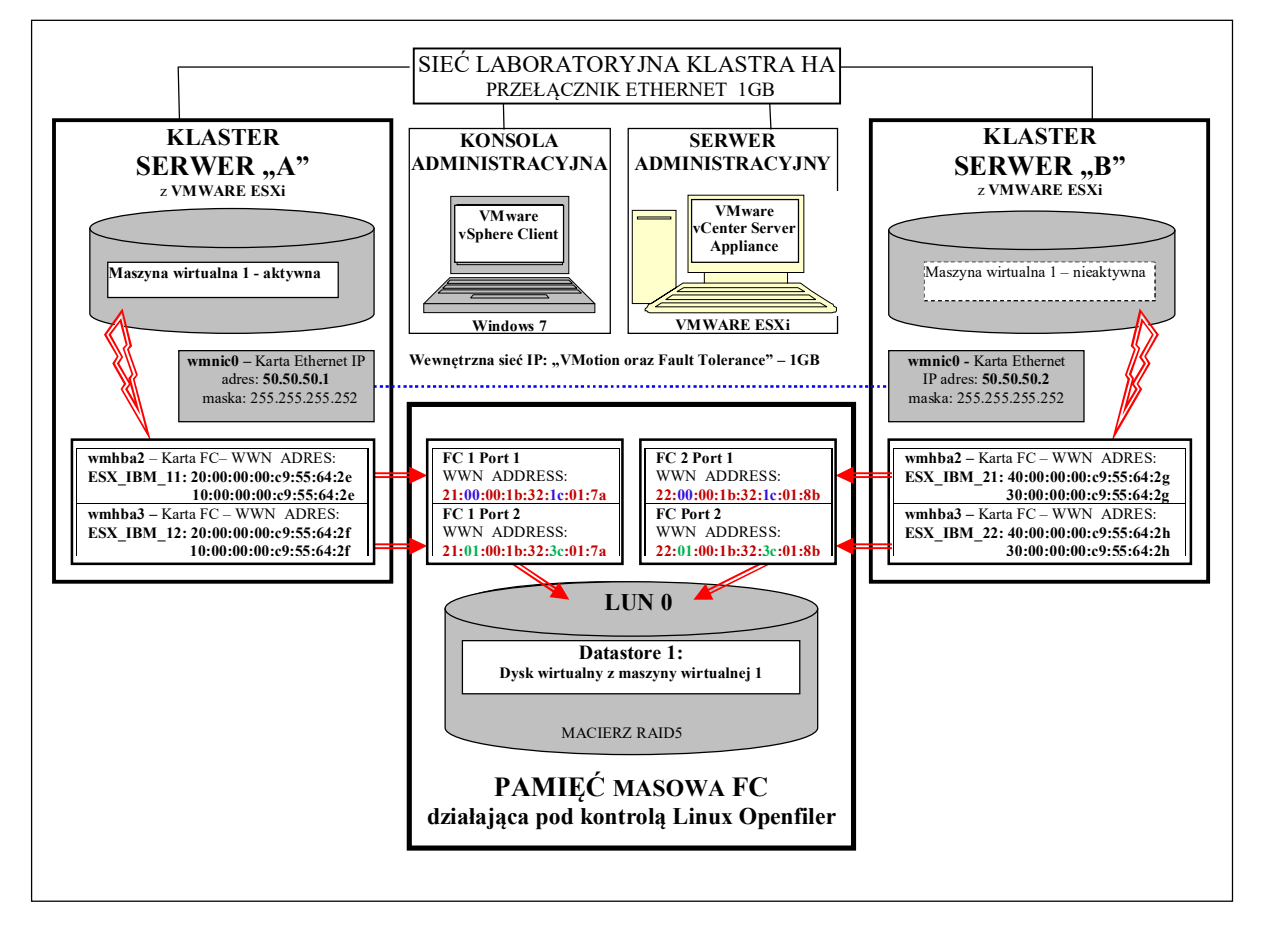

Rys. 1. Kanały światłowodowe typu *"peer to peer"* w klastrze wysokiej dostępności VMware ESXi, współpracujący z pamięcią masową FC

Dalszy opis kreacji kanałów światłowodowych typu *peer to peer* odnosi się do kart światłowodowych *QLogic Corp.* typu *gla24xx* (*qla 2460* oraz *qla 2462*), w szczególności do karty *qla 2432* (*Fibre Channel: QLogic Corp. ISP2432-based 4Gb Fibre Channel to PCI Express HBA* – dwa porty *FC*). Czytelnik, zgodnie z przytoczonym opisem, może użyć innych kart światłowodowych innych producentów. Instalację pamięci masowej *FC* działającej pod kontrolą *Linux Openfiler ESA* dokonano w maszynie *Dell PowerEdge 2900* z kartą światłowodową qla 2432. Pełny opis instalacji *Linux Openfiler ESA* Czytelnik znajdzie pod linkiem: <u>http://www.openfiler.com/learn/how-to/graphical-installation</u>). Instalację klastra *VMware ESXi HA FT* dokonano za pomocą opisu zawartego w artykule [1].

W artykule w skrócie opisano też, w jaki sposób, po skonfigurowaniu kanałów światłowodowych:

1. wykreować wolumin logiczny oraz urządzenia scst,

2. przypisać wirtualny dysk do grupy bezpieczeństwa oraz LUN,

3. zdefiniować obszary dla danych dla serwerów ESXi w pamięci masowej FC,

można korzystać, poprzez kanały światłowodowe, z przestrzeni dyskowej w pamięci masowej FC, w których definiowane będą dyski wirtualne maszyn wirtualnych działających na serwerach klastra.

## > Konfigurowanie kanałów światłowodowych

Po przeprowadzeniu instalacji systemu operacyjnego *Openfiler ESA* wykonujemy następujące czynności:

 włączamy usługi # chkconfig scst on oraz # chkconfig qla2x00tgt on, odszukujemy w systemie porty WWN (# cat /sys/class/fc\_host/host\*/port\_name) i uruchamiamy usługi # service gla2x00tgt start oraz # service scst start

włączamy tryb target, dla każdego interfejsu światłowodowego, poleceniem o następującej składni: scstadmin -enable\_target X -driver Y, gdzie X jest adresem WWN separowanym dwukropkami np.: "21:00:00:1b:32:1c:01:7a ". W systemie Openfiler ESA wykonujemy:

dla FC Host adapter 1 Port 1: **# scstadmin -enable\_target 21:00:00:1b:32:1c:01:7a -driver qla2x00t** dla FC Host adapter 1 Port 2: **# scstadmin -enable\_target 21:01:00:1b:32:3c:01:7a -driver qla2x00t** dla FC Host adapter 2 Port 1: **# scstadmin -enable\_target 22:00:00:1b:32:1c:01:8b -driver qla2x00t** dla FC Host adapter 2 Port 2: **# scstadmin -enable\_target 22:01:00:1b:32:3c:01:8b -driver qla2x00t** 

3. tworzymy grupę bezpieczeństwa o nazwie *esxi* dla wszystkich urządzeń, które będą używały trybu *target*, używając polecenia o składni: *scstadmin -add\_group Z -driver Y - target X, gdzie Z jest nazwą grupy*. Wykonujemy następujące polecenia:

dla FC Host adapter 1 Port 1: **# scstadmin -add\_group esxi -driver qla2x00t -target 21:00:00:1b:32:1c:01:7a** dla FC Host adapter 1 Port 2: **# scstadmin -add\_group esxi -driver qla2x00t -target 21:01:00:1b:32:3c:01:7a** dla FC Host adapter 2 Port 1: **# scstadmin -add\_group esxi -driver qla2x00t -target 22:00:00:1b:32:1c:01:8b** dla FC Host adapter 2 Port 2: **# scstadmin -add\_group esxi -driver qla2x00t -target 22:01:00:1b:32:3c:01:8b** 

4.

Przyporządkowujemy serwery klastra VMWARE ESXi do wcześniej wykonanej grupy bezpieczeństwa za pomocą polecenia *scstadmin -add\_init W -driver y -target x -group Z*. W celu odszukania ich numerów WWN, można skorzystać z programu vSphere Client w opcji Configuration > Storage Adapters, a następnie należy wskazać żądaną kartę sieciową FC, co pokazano na Rys. 2. Po ich odszukaniu wykonujemy poniższe polecenia:

Dla Serwera "A"

• dla karty sieciowej vmhba2 oraz dla karty pamięci masowej FC DELL Port 11 - 21:00:00:1b:32:1c:01:7a

# scstadmin -add\_init 20:00:00:00:c9:55:64:2e -driver qla2x00t -target 21:00:00:1b:32:1c:01:7a -group esxi # scstadmin -add\_init 10:00:00:00:c9:55:64:2e -driver qla2x00t -target 21:00:00:1b:32:1c:01:7a -group esxi

dla karty sieciowej vmhba3 oraz dla karty pamięci masowej FC Port 12 - 21:01:00:1b:32:3c:01:7a

# scstadmin -add\_init 20:00:00:c9:55:64:2f -driver qla2x00t -target 21:01:00:1b:32:3c:01:7a -group esxi # scstadmin -add\_init 10:00:00:00:c9:55:64:2f -driver qla2x00t -target 21:01:00:1b:32:3c:01:7a -group esxi

#### Dla Serwera "B"

dla karty sieciowej vmhba2 oraz dla karty pamięci masowej FC DELL Port 21 - 22:00:00:1b:32:1c:01:8
# scstadmin -add\_init 40:00:00:00:c9:55:64:2g -driver qla2x00t -target 22:00:00:1b:32:1c:01:8b -group esxi
# scstadmin -add\_init 30:00:00:00:c9:55:64:2g -driver qla2x00t -target 22:00:00:1b:32:1c:01:8b -group esxi
dla karty sieciowej vmhba3 oraz dla karty pamięci masowej FC DELL Port 22 - 22:01:00:1b:32:3c:01:8b

# scstadmin -add\_init 40:00:00:00:c9:55:64:2h -driver qla2x00t -target 22:01:00:1b:32:3c:01:8b -group esxi

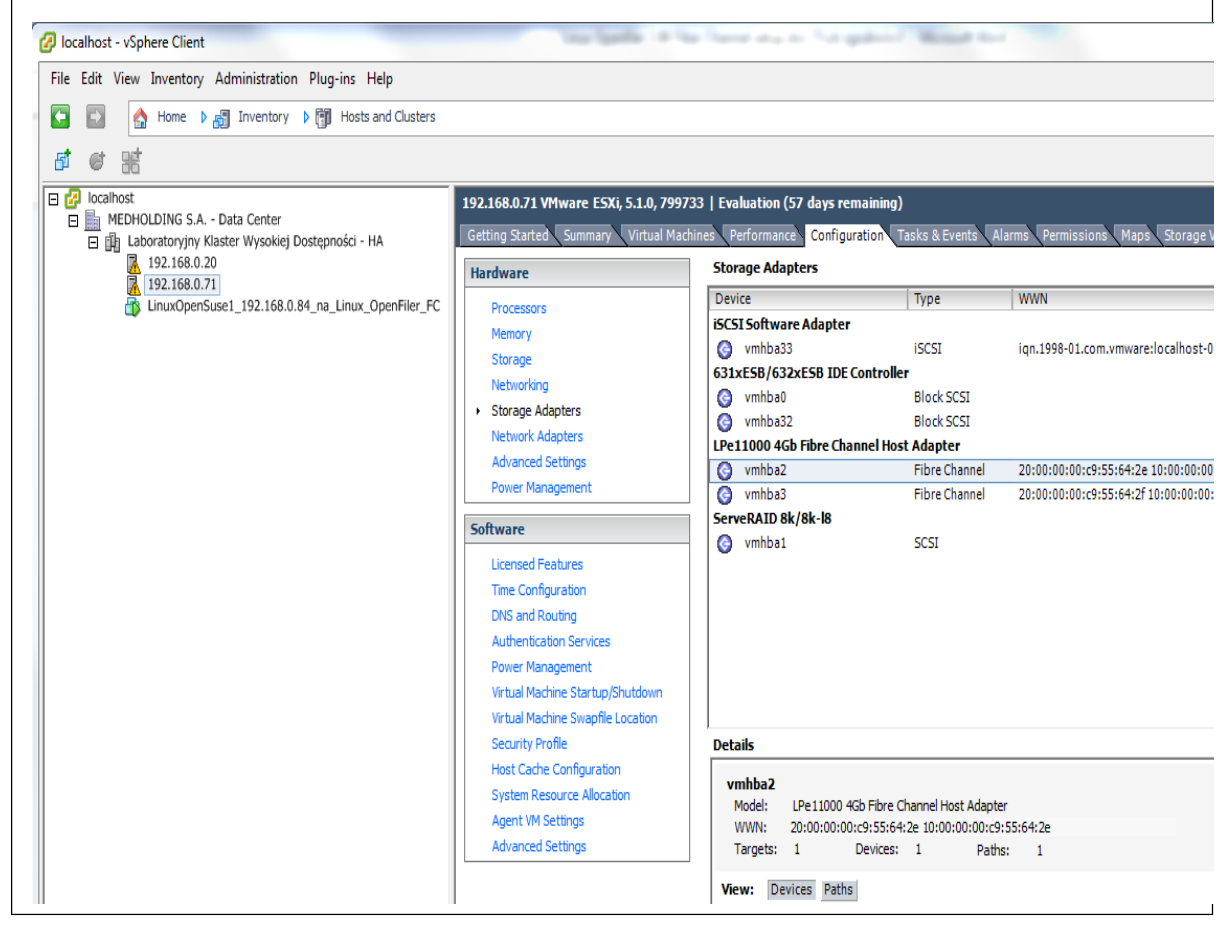

Rys. 2. vSphere Client- Configuration -> Storage Adapters - WWN dla kart sieciowych FC

## > Kreacja woluminu logicznego oraz urządzenia scst

### 1. Kreacja woluminu logicznego

Wolumin logiczny tworzymy z poziomu systemu operacyjnego *OpenFiler ESA* za pomocą *GUI*. Jako system plików wybieramy kanał *iscsi/fiber*. Dla wykonania dalszych kroków utworzono wolumin logiczny o nazwie *vol\_fc*, we wcześniej utworzonym woluminie dyskowym o nazwie *my\_vg*.

### 2. Kreacja urządzenia scst

Po utworzeniu woluminu logicznego o nazwie *vol\_fc*, w następnej kolejności tworzymy urządzenia światłowodowego wskazującego na wolumin logiczny. Używamy do tego celu polecenia o następującej składni: # *scstadmin -open\_dev V -handler T -attributes filename=U* 

gdzie: V - jest nazwą woluminu logicznego, U - jest pełną ścieżką do woluminu logicznego, natomiast *handler T (uchwyt)* uzyskujemy za pomocą polecenia: # *scstadmin -list\_handler*, w wyniku którego otrzymujemy następującą odpowiedź zwrotną z systemu operacyjnego:

Collecting current configuration: done.

Handler

----vdisk\_fileio

Ostatecznie wykonujemy poniższe polecenie: # scstadmin -open dev vol\_fc -handler vdisk\_fileio -attributes filename=/dev/my\_vg/vol\_fc

## > Przypisanie wirtualnego dysku do grupy bezpieczeństwa oraz LUN

Przypisanie wirtualnego dysku do grupy bezpieczeństwa za pomocą polecenia: # scstadmin add\_lun S -driver Y -target W -group Z -device V, gdzie S - jest numerem LUN poczynając od 0. Wykonujemy następujące polecenia: dla FC Host adapter 11:

# scstadmin -add\_lun 0 -driver qla2x00t -target 21:00:00:1b:32:1c:01:7a -group esxi -device vol\_fc

*dla FC Host adapter 12:* # scstadmin -add\_lun 0 -driver qla2x00t -target 21:01:00:1b:32:3c:01:7a -group esxi -device vol\_fc

dla FC Host adapter 21:

# scstadmin -add\_lun 0 -driver qla2x00t -target 22:00:00:1b:32:1c:01:8b -group esxi -device vol\_fc

dla FC Host adapter 22

: # scstadmin -add\_lun 0 -driver qla2x00t -target 22:01:00:1b:32:3c:01:8b -group esxi -device vol\_fc

#### > Definiowanie obszarów danych dla serwerów ESXi w pamięci masowej FC

Z chwilą ukończenia konfigurowania pamięci masowej FC typu "SAN Fibre Channel", przystępujemy do zdefiniowanie odpowiednich obszarów dla danych Datastores dla każdego serwera ESXi w klastrze. Na początek sprawdzamy, czy adaptery typu "Fibre Channel Host Adapter" są widoczne z poziomu aplikacji klienckiej VMware vSphere. Jeśli są widoczne, to oznacza, że są działające i gotowe do użycia w celu zdefiniowania obszarów na dane "Datastores" dla każdego serwera ESXi w klastrze. Kolejność czynności prowadzące do utworzenia w serwerach ESXi obszarów danych Datastores w pamięci masowej FC typu "SAN Fibre Channel" jest następująca: z poziomu programu vSphere Client wskazać serwer ESXi, a następnie wykonać następujące czynności w kreatorze obszaru danych Datastore, tj.:

1. Wybrać typ pamięci masowej: wskaż opcję "Disk/Lun",

2. Wybrać właściwy LUN w celu utworzenia Datastore,

- 3. Wybrać właściwą wersję systemu plików "File System Version",
- 4. Wprowadzić nazwę dla nowo utworzonego Datastore, np. Datastore1.

Kiedy ostatecznie utworzyliśmy obszar danych *Datastore1* w pamięci masowej *FC* w systemie *Openfiler ESA*, wówczas należy utworzyć w nim przykładową maszyną wirtualną wraz z dyskiem wirtualnym, co przedstawiono na Rys. 3, pokazującym wynik pomiaru prędkości odczytu wirtualnego dysku.

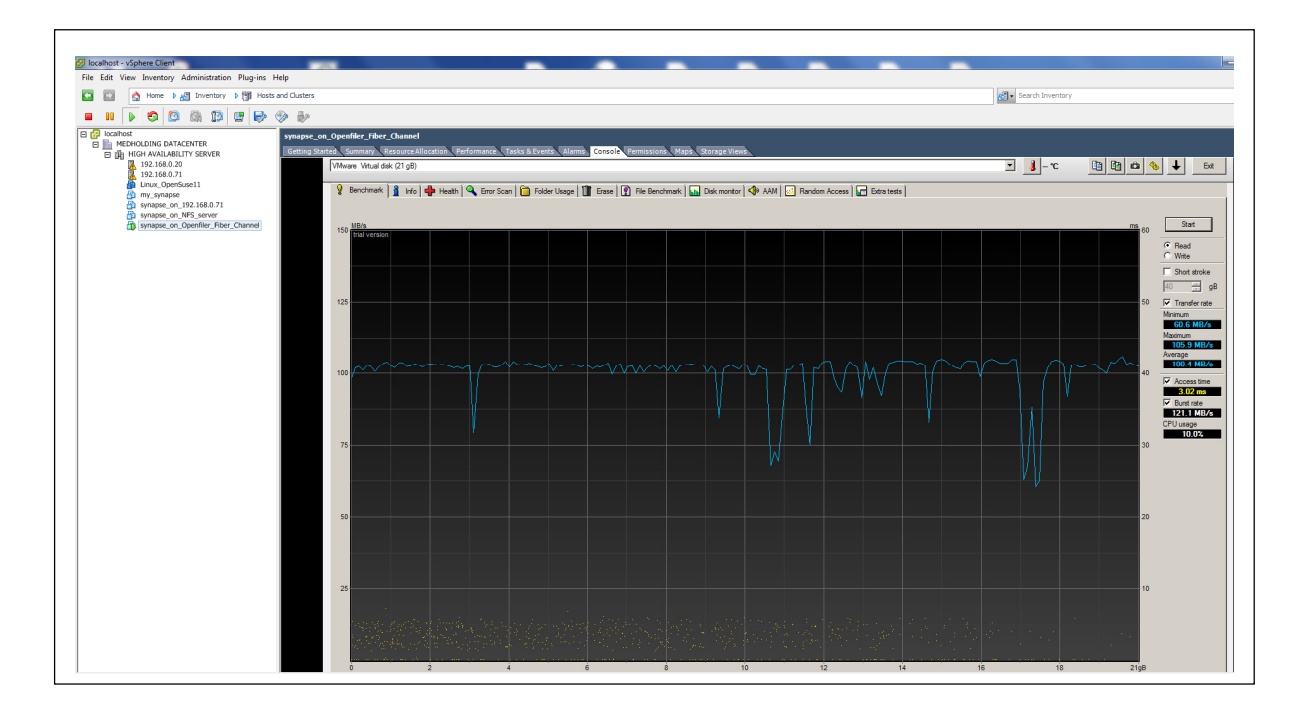

Rys. 3. Prędkość odczytu z dysku wirtualnego zainstalowanego w Datastore1 na OpenFiler

## > Zakończenie

W niniejszym artykule pokazano praktyczny sposób utworzenia kanałów światłowodowych typu "peer to peer" w pamięci masowej *FC*, pracującej pod kontrolą sytemu operacyjnego *Linux Openfiler ESA 2.99.1*. Pozwalają one na współpracę pamięci FC z klastrem wysokiej dostępności *VMware ESXi HA FT*, bez pośredniej warstwy połączeniowej w postaci sieci *SAN* z przełącznikiem *SAN FC*, obniżając tym samym koszt całości rozwiązania, przy jednoczesnym zapewnieniu wysokiej dostępności usług, ciągłości działania i bezpieczeństwa danych, redundancji połączeń światłowodowych oraz odporności na uszkodzenia.

## LITERATURA:

1. Bok Z.: Pamięć masowa pracująca pod kontrolą Linux Openfiler ESA", IT Professional 8/2017.

# AUTOR

Autor pracuje jako specjalista ds. wdrożeń, zajmuje się implementacją nowych technologii w infrastrukturze serwerowej. Jest doktorantem, twórcą artykułów naukowych i technicznych publikowanych w czasopismach.